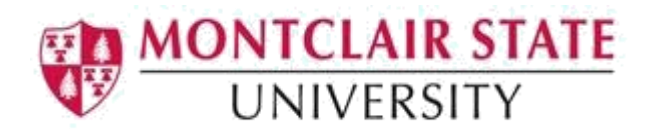

## **Banner 9: Registration Processes**

**SFAREGQ –** This is the Registration Query Form. This query-only form will provide you with an online view of the student's schedule by displaying all registered courses and related information for a student for a specific term or date range.

**SFASTCA** – This form is used to view the registration trail for a student. It shows a student's registration activities in chronological order for the term selected. Information includes who registered the student, when the student was registered, and whether registration was in INB or via the web.

**SOAHOLD –** This is the Hold Information Form. It displays a historical record of holds that have been placed on a student's record.

**TGACOMC** – This is the Comments Central Form. This form is used to view any notes/comments on a student's record.

**SFAREGF** – This is the Student Course/Fee Assessment Query form which will provide you with the ability to review fee assessment on a student's account and query a student's detail data and registration fee assessment. The form will display credit hours, campus codes, course status, status date and percent fee refund.

## Accessing the Registration Query (SFAREGQ) Form

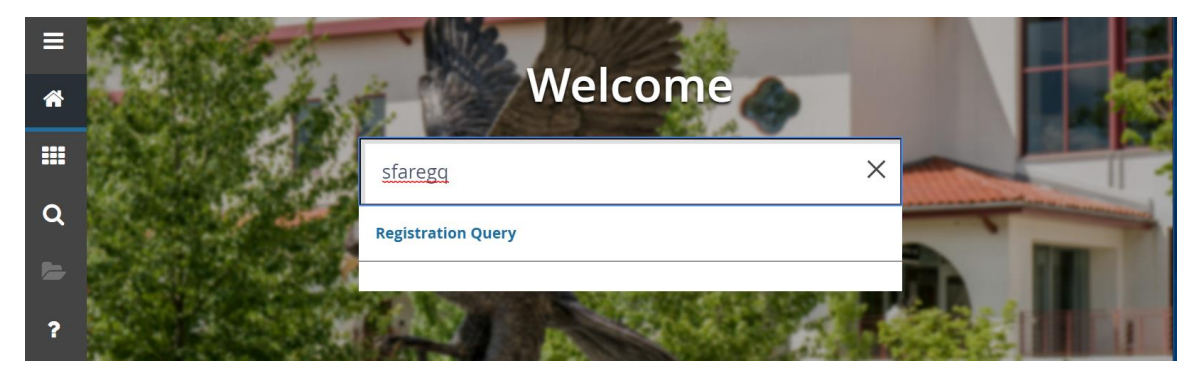

1. Navigate to the SFAREGQ form from the landing page

- 2. Click search for the Term field
- 3. Select a term and click on **OK**
- 4. Click **search** for the **ID** field

| ×          | Registration Query SFAREGQ 9.3 (TEST) |                            |  | ŧ | ADD | RETRIEVE | A | RELATED | *  | TOOLS |
|------------|---------------------------------------|----------------------------|--|---|-----|----------|---|---------|----|-------|
|            | Term:                                 | Registration From:<br>Date |  |   |     |          |   |         | Go |       |
| Registrati | on To Date:                           | ID:                        |  |   |     |          |   |         |    |       |

5. Click Person Search

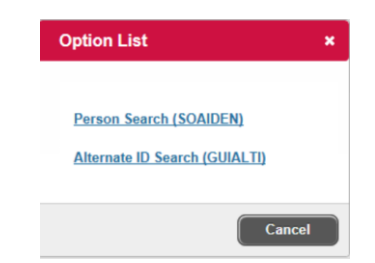

This will open the **SOAIDEN** Person Search form.

- 6. Enter the search criteria in the appropriate field(s)
- 7. Click Go to execute the query

| = | X Person Search SOAIDEN 9.3.5 (PROD) | 🗈 🖹 👗 🛠 1                           |
|---|--------------------------------------|-------------------------------------|
|   | * PERSON SEARCH                      | 🗄 Insert 🖨 Delete 🌆 Copy 🎗 Filter 🔺 |
| * | Basic FilterAdvanced Filter          | 0                                   |
|   | Active filters: ID • Contains • O    |                                     |
|   | Last Name  Contains                  |                                     |
| Q | First Name          Contains         |                                     |
| - | Middle Name   Contains               |                                     |
| ? | Change Indicator   Equals            | Add Another Field                   |
| • | Clear All                            | Clear All Go                        |

- 8. In the Person Search results, double-click on the ID field of the person you are searching for or click on the ID field and click **SELECT**
- 9. Click **GO** to execute the query
- 10. The students schedule will display for the selected term.

### Viewing a Student's Registration Audit Trail (SFASTCA)

1. Navigate to the **SFASTCA** form from the landing page.

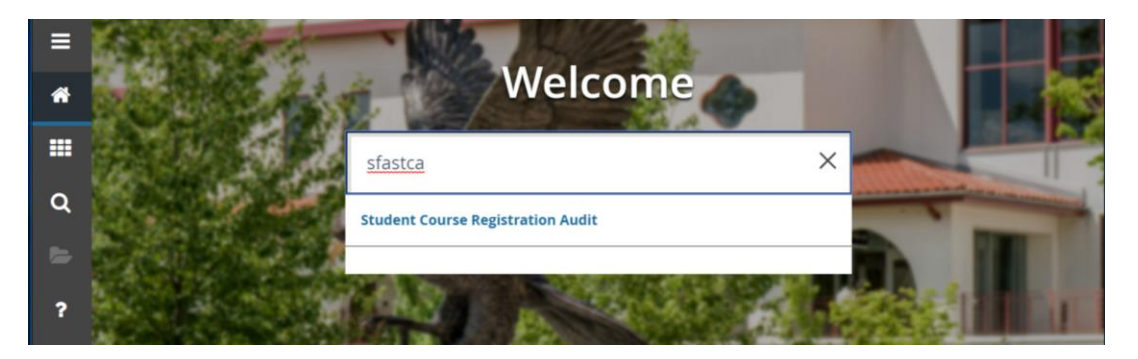

3. Click search for the ID field

| X Student Course Registration Audit SFASTC | ST)        | ADD | RETRIEVE | RELATED | 🌞 TOOLS |
|--------------------------------------------|------------|-----|----------|---------|---------|
| ID:                                        | Term Code: |     |          |         | Go      |

4. Click Person Search

This will open the **SOAIDEN** Person Search form.

- 5. Enter the search criteria in the appropriate field(s)
- 6. Click **Go** to execute the query

| = | X Person Search SOAIDEN 9.3.5 (PROD) | 🔒 🖹 🖧 🛠 1                           |
|---|--------------------------------------|-------------------------------------|
|   | ▼ PERSON SEARCH                      | 🔒 Insert 🕒 Delete 🍢 Copy 🎗 Filter 🔺 |
| * | Basic FilterAdvanced Filter          | 0                                   |
|   | Active filters: ID v Contains v O    |                                     |
|   | Last Name v Contains v               |                                     |
| Q | First Name     V     Contains     V  |                                     |
| 4 | Middle Name                          |                                     |
| ? | Change Indicator v Equals v .        | Add Another Field •                 |
|   | Clear All                            |                                     |
|   |                                      | Clear All Go                        |

- 7. In the Person Search results, double-click on the ID field of the person you are searching for or click on the ID field and click **SELECT**
- 8. Click search for the Term Code field
- 9. Select a term and click on **OK**
- 10. Click **GO** to execute the query

| ×    | Student Course Registration Audit SFASTCA 9.3.6 (TEST) |            | ŧ | ADD | 2 | RETRIEVE | RELATED | 🔆 TOOLS |
|------|--------------------------------------------------------|------------|---|-----|---|----------|---------|---------|
| Regi | ID:                                                    | Term Code: | ] |     |   |          |         | Go      |

#### How to Read the Registration Audit

- Review the value in the *Course Status* field to determine the registration status (e.g, registered, dropped, withdrawal, etc).
- Review the *Error Flag* field to determine if and what error occurred during registration if permission/override was given.
- Review the *Message* field to determine the error message, if any, the student received when attempting to register for the section.

**Note**: If you do not see the *Message* or *Error Flag* fields, scroll to the bottom of the form to get the horizontal scroll bar and scroll to the right of the form.

| k.                 |           | Term Co     | de: 201740 | Registration | From Date: | Registration To | Date: |              |                 |              |            |        |          |          | Start               | Over      |
|--------------------|-----------|-------------|------------|--------------|------------|-----------------|-------|--------------|-----------------|--------------|------------|--------|----------|----------|---------------------|-----------|
| Registration Audit | Registra  | ation Error | Message    |              |            |                 |       |              |                 |              |            |        |          |          |                     |           |
| STUDENT COURSE R   | GISTRATIC | IN AUDIT    |            |              |            |                 |       |              |                 |              |            | ==     | 🖨 Insert | Delete   | ₽ <sub>щ Сору</sub> | Ÿ, Filter |
| equence Number     | Term      | CRN         | Subject    | Course       | Section    | Campus          | Level | Grading Mode | Attempted Hours | Credit Hours | Bill Hours | Source | Course   | e Status | Status Date         | A         |
| 3                  | 201740    | 49317       | PSYC       | 305          | 01         | M               | UG    | 1            |                 | 3.000        | 3.000      | TEMP   | RW       |          | 04/19/2017          | c         |
| 2                  | 201740    | 41366       | CSND       | 408          | 01         | M               | UG    | 1            |                 | 3.000        | 3.000      | TEMP   | RW       |          | 04/19/2017          | c         |
| 1 3                | 201740    | 41361       | CSND       | 207          | 01         | M               | UG    | 1            |                 | 3.000        | 3.000      | TEMP   | RW       |          | 04/19/2017          | c         |
| 4                  | 201740    | 46777       | WMGS       | 200          | 01         | M               | UG    | 1            |                 | 3.000        | 3.000      | TEMP   | RW       | 3        | 04/19/2017          | c         |
| 5                  | 201740    | 49556       | PSYC       | 365          | 01         | M               | UG    | 1            |                 | 3.000        | 3.000      | TEMP   | RW       | -        | 04/19/2017          | c         |
| 6                  | 201740    | 41361       | CSND       | 207          | 01         | M               | UG    | 1            |                 | 3.000        | 3.000      | TEMP   | RW       |          | 04/19/2017          | c         |
| 7                  | 201740    | 41366       | CSND       | 408          | 01         | M               | UG    | 1            |                 | 3.000        | 3.000      | TEMP   | RW       |          | 04/19/2017          | c         |
| 8                  | 201740    | 46777       | WMGS       | 200          | 01         | M               | UG    | 1            |                 | 3.000        | 3.000      | TEMP   | RW       |          | 04/19/2017          | c         |
| 9                  | 201740    | 49317       | PSYC       | 305          | 01         | M               | UG    | 1            |                 | 3.000        | 3.000      | TEMP   | RW       |          | 04/19/2017          | c         |
| 10                 | 201740    | 49556       | PSYC       | 365          | 01         | M               | UG    | 1            |                 | 3.000        | 3.000      | TEMP   | RW       |          | 04/19/2017          | c         |
| 11                 | 201740    | 41361       | CSND       | 207          | 01         | M               | UG    | 1            | 0.000           | 3.000        | 3.000      | TEMP   | DW       |          | 04/19/2017          | c         |
| 12                 | 201740    | 41366       | CSND       | 408          | 01         | M               | UG    | 1            | 0.000           | 3.000        | 3.000      | TEMP   | DW       |          | 04/19/2017          | c         |
| 13                 | 201740    | 46777       | WMGS       | 200          | 01         | M               | UG    | 1            | 0.000           | 3.000        | 3.000      | TEMP   | DW       |          | 04/19/2017          | c         |

- 1. **Sequence Number** a number is assigned based upon the registration term and student's registration activities, in the order in which they occurred chronologically.
- 2. Source Displays either TEMP or BASE
  - a. Audit trail records with TEMP as the source indicates the student attempted to register in the class.
  - b. Only those audit trail records with BASE as the source indicate the student has successfully enrolled in the class.
- 3. **Course Status** status codes used to indicate actions done (See table below for codes)
- 4. **Message** if a student receives a registration message when attempting to register in a class, the message displays.
- 5. Error Flag:
  - a. F (Fatal) indicates that there is a restriction or the student is not permitted to register in the course
  - b. D (Do not count in enrollment) indicates the student has dropped the course.
  - c. O (Override) indicates a registration override was used in order for the student to register in the course.
- 6. Activity Date Indicates the date and time of the registration action.
- 7. **User** indicates who performed the registration action. If User is WWW2\_USER, then the student performed the action via the web.

| Status Code | Description |
|-------------|-------------|
| AU          | Audit       |
| DD          | Drop/Delete |
| DW          | DROP        |

| Status Code | Description                     |
|-------------|---------------------------------|
| RE          | **Registered**                  |
| RW          | **Web Registered**              |
| WC          | Withdrawn Course w/grade WD     |
| WW          | Withdrawn Course w/grade WD Web |

# Accessing the Student Course/Fee Assessment (SFAREGF) Form

1. Navigate to the **SFAREGF** form from the landing page.

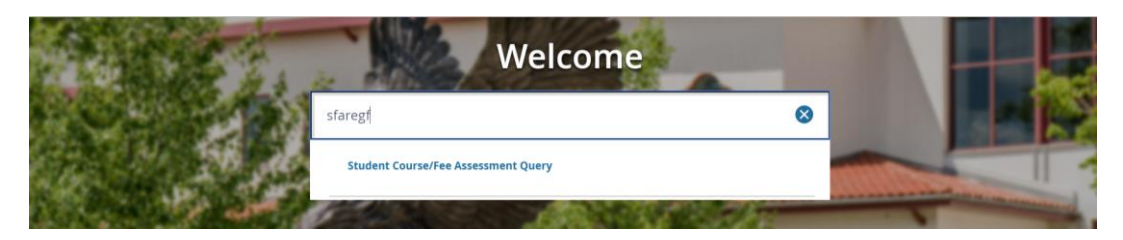

- 2. Click search for the Term field
- 3. Select a term and click on OK
- 4. Click search for the ID field

| ×     | Student Course/Fee Assessment Query SFA         | REGF 9.3 (TEST)  | ÷ | ADD | RETRIEVE | 🌞 TOOLS |
|-------|-------------------------------------------------|------------------|---|-----|----------|---------|
|       | Term:                                           | Refund By Total: |   |     |          | Go      |
| Get S | tarted: Fill out the fields above and press Go. |                  |   |     |          |         |

5. Click Person Search

This will open the **SOAIDEN** Person Search form.

- 6. Enter the search criteria in the appropriate field(s)
- 7. Click **Go** to execute the query

|   | X Person Search SOAIDEN 9.3.5 (PROD)     |        |              | a *       | <b>:</b> 1 |   |
|---|------------------------------------------|--------|--------------|-----------|------------|---|
|   | ▼ PERSON SEARCH                          | 🚼 Inse | ert 🗧 Delete | 🗖 Сору    | 🗣 Filter   | ^ |
| Â | Basic FilterAdvanced Filter              |        |              |           | C          |   |
|   | Active filters: ID    Contains  Contains |        |              |           |            |   |
| ~ | Last Name   Contains   Contains          |        |              |           |            |   |
| Q | First Name   Contains   Contains         |        |              |           |            |   |
|   | Middle Name   Contains   Contains        |        |              |           |            |   |
| ? | Change Indicator • Equals •              | •      | Add Anothe   | r Field 🔻 |            |   |
|   | Clear All                                |        |              |           |            |   |
|   |                                          |        | l            | Clear All | Go         | - |

- 8. In the Person Search results, double-click on the ID field of the person you are searching for or click on the ID field and click **SELECT**
- 9. Click **GO** to execute the query

| ×                          | Student Co.     | irse/Fee Assess     | ament Query SI | FAREGE 9.3 (TEST) |            |       |        |        |                             |       | 1                      | ADD     |            | eve 🛔    | RELATED        | 🔅 тось         | -  |
|----------------------------|-----------------|---------------------|----------------|-------------------|------------|-------|--------|--------|-----------------------------|-------|------------------------|---------|------------|----------|----------------|----------------|----|
| Term: 20                   | 1740 Refund     | By Total Refund D   | late: ID:      |                   |            |       |        |        |                             |       |                        |         |            |          |                | Start Over     |    |
| • TERM C                   | NROLLMENT SU    | MMARY               |                |                   |            |       |        |        |                             |       |                        |         | E          | insert 🛙 | Delete 🖣       | Copy Ϋ, Filt   | r. |
|                            | Status          | e <b>1</b>          |                |                   |            |       |        |        | Percentage Tution<br>Retund | 3     |                        |         |            |          |                |                | 1  |
|                            | Description     | Eligible to Registe |                |                   |            |       |        |        | Percentage Fee<br>Refund    |       |                        |         |            |          |                |                |    |
|                            | Status Date     | 04/19/2017          |                |                   |            |       |        |        |                             |       |                        |         |            |          |                |                |    |
| <ul> <li>TERM R</li> </ul> | EGISTRATION S   | UNIMARY             |                |                   |            |       |        |        |                             |       |                        |         | c          | Insert 🛛 | Delete 🍕       | Copy 🛛 👻, Filt | 9  |
| CRN                        | Subject         | Course              | Section        | Credit Hours      | Bill Hours | Level | Campus | Status | Status Date                 |       | Percent Tuition Refund | Percent | Fee Refund | Me       | ssage          | 2              | 1  |
| 41351                      | CSND            | 207                 | 01             | 3.000             | 3.000      | UG    | M      | RW     | 04/20/2017                  |       |                        |         |            | **1      | Veb Registered | d** <b>Z</b>   | 1  |
| 46196                      | PSYC            | 313                 | 04             | 3.000             | 3.000      | UG    | M      | WW     | 10/01/2017                  |       |                        | 50      |            | 50 Wit   | Indrawn Cours  | e wgrd WD      | ]  |
| 46777                      | WMGS            | 200                 | 01             | 3.000             | 3.000      | UG    | M      | RW     | 04/19/2017                  |       |                        |         |            | **\/     | Veb Registered | d**            |    |
| 49317                      | PSYC            | 305                 | 01             | 3.000             | 3.000      | UG    | M      | RW     | 04/19/2017                  |       |                        |         |            | **V      | Jeb Registered | d**            |    |
| 49327                      | PSYC            | 385                 | 03             | 3.000             | 3.000      | UG    | M      | RW     | 08/08/2017                  |       |                        |         |            | **V      | Jeb Registered | d**            | _  |
| $ A_{i}  \ll  A_{i} $      | 1 of 1 🕨 🕅      | 10 ×                | Per Page       |                   |            |       |        |        |                             |       |                        |         |            |          |                | Record 1 of    | 5  |
| Total                      | Credit Hours    | 15.000              |                |                   |            |       |        |        | CEU Hours                   | 0.000 |                        |         |            |          |                |                | 1  |
| 3                          | stal Bill Hours | 15.000              |                |                   |            |       |        |        |                             |       |                        |         |            |          |                |                |    |
|                            | <u> </u>        |                     |                |                   |            |       |        |        |                             |       |                        |         |            |          |                | SAV            | -  |

### Note:

- 1. The Status field shows the status of the student which is usually EL, Eligible to Register.
- 2. The Message shows a detailed description of that status for each course. This is helpful in determining if a student dropped a course during a tuition adjustment period or withdrew from a course.
- 3. The Percent Tuition Refunded field will have a percentage amount if the student dropped during our tuition adjustment period (50 or 25%)

## Accessing the Hold Information (SOAHOLD) Form

1. Navigate to the **SOAHOLD** form from the landing page.

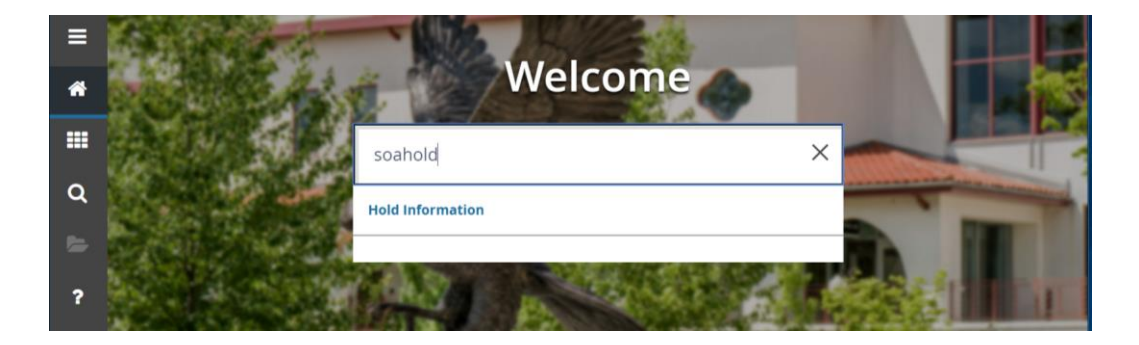

- 2. Click **search** for the **ID** field
- 3. Click Person Search

This will open the **SOAIDEN** Person Search form.

- 4. Enter the search criteria in the appropriate field(s)
- 5. Click **Go** to execute the query

| ×     | Hold Information SOAHOLD 9.3.2 (TEST)            | 🔒 ADD | Retrieve | 🛔 RELATED | 🌞 tools |
|-------|--------------------------------------------------|-------|----------|-----------|---------|
|       |                                                  |       |          |           | Go      |
| Get S | Started: Fill out the fields above and press Go. |       |          |           |         |

- 6. In the Person Search results, double-click on the ID field of the person you are searching for or click on the ID field and click **SELECT**
- 7. Click **GO** to execute the query

The student's holds will be displayed. Please note the following:

- Hold Type and Description describes the hold type.
- The "From" date determines the effective date of the hold.
- The "To" date determines when the hold is no longer active.
- **Origination Code and Description** displays the office that placed the hold.

## Accessing the Comment Central (TGACOMC) Form

1. Navigate to the **TGACOMC** form from the landing page.

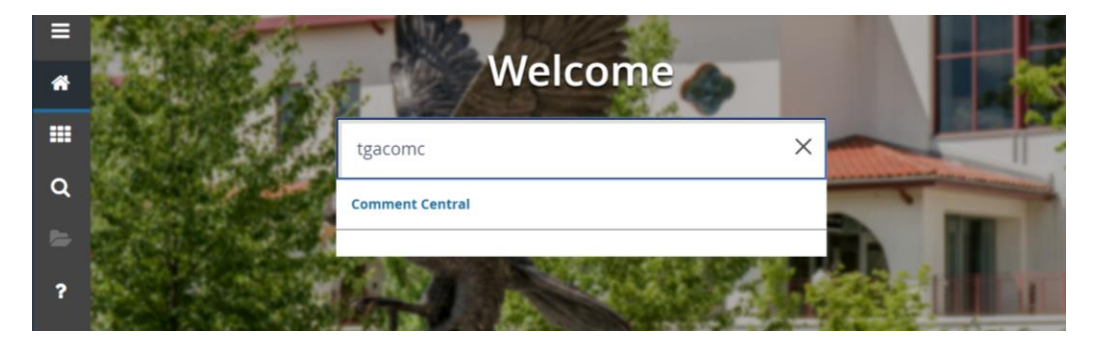

**NOTE**: Exit out of the TAODEST form if it opens. This form will appear if you are accessing the TGACOMC form for the first time.

- 2. Click **search** for the **ID** field
- 3. Click Person Search

This will open the **SOAIDEN** Person Search form.

- 4. Enter the search criteria in the appropriate field(s)
- 5. Click **Go** to execute the query
- 6. In the Person Search results, double-click on the ID field of the person you are searching for or click on the ID field and click **SELECT**
- 7. Click **GO** to execute the query

All comments will be displayed for the student.